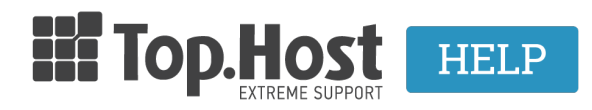

Γνωσιακή βάση > Plesk > Άλλες > How can I enable a Password Protected Directory in Plesk Onyx?

How can I enable a Password Protected Directory in Plesk Onyx?

- 2020-02-12 - Άλλες

In order to enable a **Password Protected Directory** in Plesk, follow the instructions below.

1. Log into <u>myTophost Panel</u> and then select **Plesk Login** in order to connect to the Plesk of the plan that you are interested in.

|                                  | GR   <u>EN</u>                              |  |
|----------------------------------|---------------------------------------------|--|
| Είσοδος στ<br>myTophost P        | ro<br>Panel                                 |  |
| Email                            |                                             |  |
| Password                         | -                                           |  |
| Eμφάνιση Password AΣΦΑΛΗΣ ΕΙΣΟΔΟ | Ζ                                           |  |
| <u>Υπενθύμιση Password</u> Δεν έ | έχετε λογαριασμό;<br><u>Εγγραφείτε τώρα</u> |  |

| 28 | Καλώς ήλθες Οι υπηρεσίες μου |          |               |           |           |                   |             |          |                 |
|----|------------------------------|----------|---------------|-----------|-----------|-------------------|-------------|----------|-----------------|
| •  | Οι υπηρεσίες μου             | Πακέτα Υ | πηρεσιών      |           |           |                   |             | AFG      | PA NEOY ΠΑΚΕΤΟΥ |
| B  | Account Data                 | Pack Id  | Πακέτο        | Υπηρεσίες | Κατάσταση | <u>Ημ/α λήξης</u> | Plesk Login |          | Διαχείριση      |
| ≜  | Billing                      | 128583   | Linux Starter | G         | Ενεργό    | 11/08/2017        | Plesk Login | Ανανέωση | Διαχείριση      |
| R  | Support                      | Domain I | Names         |           |           |                   |             | Ar       | OPA NEOY DOMAIN |

2. In the tab Websites & Domains select Password Protected Directories.

| Plesk<br>Web Host Edition |                                                                 |                         | Logged in as <b>niko</b><br>Subscription <b>toph</b> |  |  |  |  |  |
|---------------------------|-----------------------------------------------------------------|-------------------------|------------------------------------------------------|--|--|--|--|--|
| Search Q                  | Websites & Domains                                              |                         |                                                      |  |  |  |  |  |
| Websites & Domains        | This is where you set up and manage websites.                   |                         |                                                      |  |  |  |  |  |
| 🖨 Mail                    | Add Domain Add Subdomain Add Domain Alias                       |                         | 7 🛶                                                  |  |  |  |  |  |
| 资 Applications            | nikos.gr                                                        |                         |                                                      |  |  |  |  |  |
| 📑 Files                   | Website at a 1 address: 193.92.97.30 System user:               |                         |                                                      |  |  |  |  |  |
| Databases                 | 🐈 Hosting Settings 🔊 Open 👿 Preview Suspend Disable Description |                         |                                                      |  |  |  |  |  |
| L Statistics              | File Manager                                                    | Mail                    | Databases Add Database                               |  |  |  |  |  |
| L Users                   |                                                                 |                         | or Select Existing Database                          |  |  |  |  |  |
| -                         |                                                                 | ∧ SHOW                  | LESS                                                 |  |  |  |  |  |
| Account                   | Web Hosting Access                                              | FTP Access              | Hosting Settings                                     |  |  |  |  |  |
|                           | PHP Settings<br>PHP version: 5.4.16                             | Apache & nginx Settings | Presence Builder                                     |  |  |  |  |  |
|                           | Applications                                                    | File Manager            | Web Statistics                                       |  |  |  |  |  |
|                           | DNS Settings                                                    | Email Addresses         | Mail Set                                             |  |  |  |  |  |
|                           | Limit Outgoing Messages                                         | SSL Certificates        | Password-Protected Directories                       |  |  |  |  |  |
|                           | Website Copying                                                 | Logs                    | 🔯 Web Users                                          |  |  |  |  |  |
|                           | Remove Website                                                  | Let's Encrypt           |                                                      |  |  |  |  |  |

3. Click on Add Protected Directory.

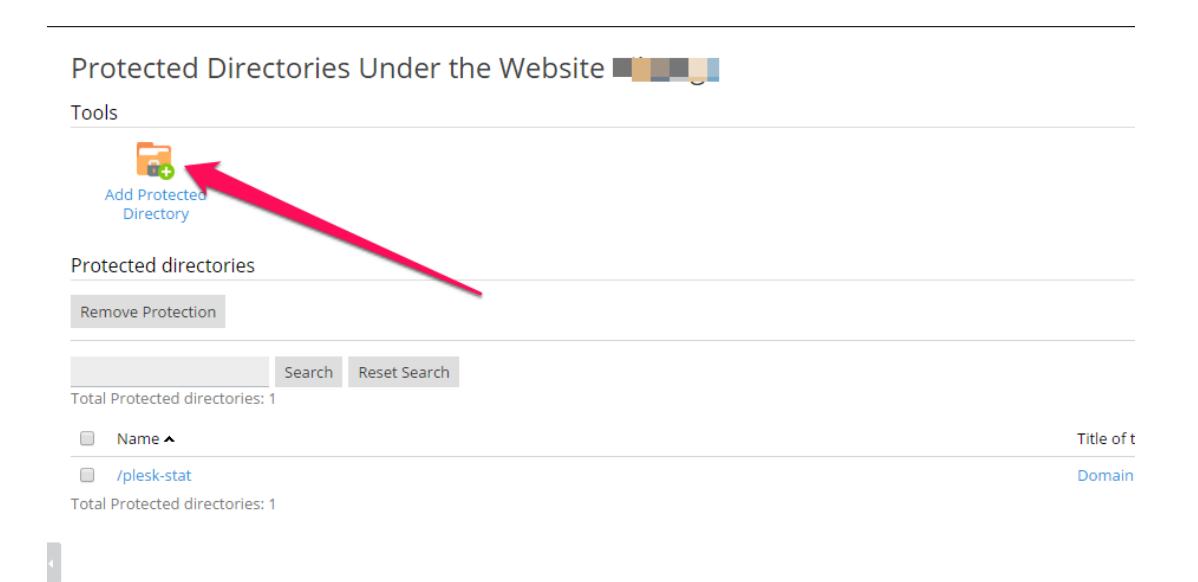

4. In **Directory Name**, enter a name for your directory. Leave Title of the protected area blank since it's not mandatory. In our example, we put "test".

| Plesk              |                                             |
|--------------------|---------------------------------------------|
| Web Host Edition   |                                             |
| Search Q           | Password protected directories              |
| Websites & Domains | Create a protected directory under the site |
| 🚖 Mail             | Settings                                    |
| ☆ Applications     | Title of the protected area                 |
| Files              |                                             |
| 🗧 Databases        | * Required fields OK Cancel                 |
| <b>Statistics</b>  |                                             |
| 上 Users            |                                             |
| 🖻 Account          |                                             |
|                    |                                             |

5. Select the **protected directory that you created** and add a new user (username / password) by clicking on **Add New User**.

| Plesk<br>Web Host Edition |                                                                    |  |  |  |  |  |  |
|---------------------------|--------------------------------------------------------------------|--|--|--|--|--|--|
| Search Q                  | Protected Directories Under the Website 🎽 🔲                        |  |  |  |  |  |  |
| 📀 Websites & Domains      | Information: Protected directory /test was successfully created.   |  |  |  |  |  |  |
| 🚖 Mail                    | Tools                                                              |  |  |  |  |  |  |
| 🔯 Applications            |                                                                    |  |  |  |  |  |  |
| Files                     | Add Protected                                                      |  |  |  |  |  |  |
| 🛢 Databases               |                                                                    |  |  |  |  |  |  |
| <b>Statistics</b>         | Protected directories                                              |  |  |  |  |  |  |
| 上 Users                   | Remove Protection                                                  |  |  |  |  |  |  |
| 🖻 Account                 | Search     Reset Search       Total Protected directories: 2     2 |  |  |  |  |  |  |
|                           | Name 🔺                                                             |  |  |  |  |  |  |
|                           | /plesk-stat                                                        |  |  |  |  |  |  |
|                           | Total Protected directories: 2                                     |  |  |  |  |  |  |

6. Enter a Username and Password so that the user can log in with this information,

when they type the Protected Directory.

| G Websites & Domains  | Protected directory /test on domain |
|-----------------------|-------------------------------------|
| 🚖 Mail                | Tools                               |
| Applications          | Add a Directory Settings            |
| Files                 | Protected directory users           |
| 🗧 Databases           | No Protected dire pory users        |
| <b>III</b> Statistics |                                     |
| 上 Users               |                                     |
| 🖻 Account             |                                     |
|                       | N N                                 |
|                       |                                     |
|                       |                                     |
|                       |                                     |

| Plesk<br>Web Host Edition |                                               |       |        |        |     |  |
|---------------------------|-----------------------------------------------|-------|--------|--------|-----|--|
| Search Q                  | Password protected directories //test         |       |        |        |     |  |
| 📀 Websites & Domains      | Create user for the protected directory /test |       |        |        |     |  |
|                           | Protected directory user                      |       |        |        |     |  |
|                           | Username *                                    |       | ±      |        |     |  |
| Applications              | Old password                                  | ***** |        |        |     |  |
| Files                     | New password *                                | ••••• | ٩      | Strong | (?) |  |
| 😑 Databases               | Confirm password *                            |       | ٩      |        |     |  |
| <b>I</b> Statistics       | * Required fields                             | ОК    | Cancel |        |     |  |
| 👤 Users                   |                                               |       |        |        |     |  |
| 🖻 Account                 |                                               |       |        |        |     |  |
|                           |                                               |       |        |        |     |  |